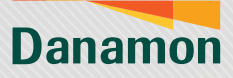

A member of **O**MUFG

## Aktivasi D-Bank PRO (Android)

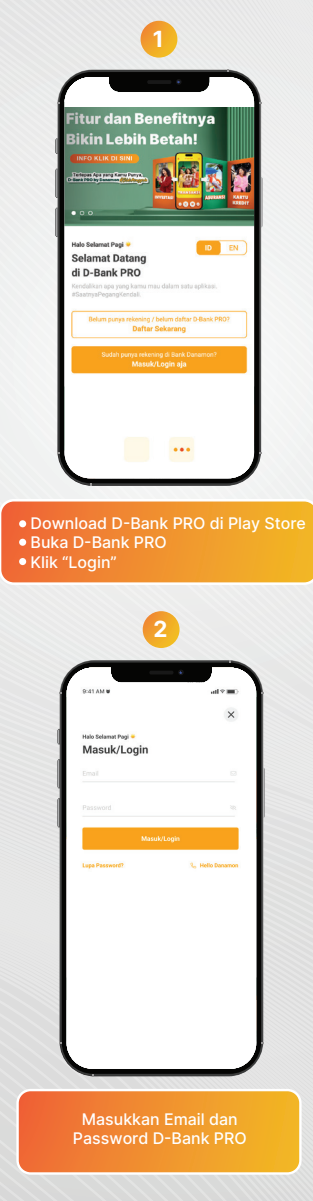

www.danamon.co.id HELLO DANAMON 1-500-090 PT Bank Danamon Indonesia Tbk berizin dan diawasi oleh Otoritas Jasa Keuanga dan Bank Indonesia serta merupakan peserta penjaminan LPS Syarat dan ketentuan berlaku

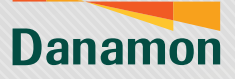

A member of **O MUFG** 

| Langt       Langt         * Primal Internet Interfaces       Langt         Langt       Langt         Langt       Langt <th>Image: Section 1.1.1.1.1.1.1.1.1.1.1.1.1.1.1.1.1.1.1.</th>                                                                                                    | Image: Section 1.1.1.1.1.1.1.1.1.1.1.1.1.1.1.1.1.1.1. |
|----------------------------------------------------------------------------------------------------|-------------------------------------------------------|
| Lete<br>Asababa akan dikirimkan OTP di<br>a. angka pertama sudah autoff<br>b. angka akan diinput oleh Kas<br>angka akan diinput oleh Kas<br>b. angka akan diinput oleh Kas<br>b. angka akan diinput oleh K | Level                                                 |
| Lugat<br>Jika Nasabah login di device yang<br>tidak menerima<br>SMS OTP-nya maka autofill tidak<br>berjalan dan<br>Nasabah tidak bisa melanjutkan<br>prosesnya                                                                                                    | Lugic<br>Buat m-PIN dan ketik ulang m-Pil             |

www.danamon.co.id HELLO DANAMON 1-500-090 PT Bank Danamon Indonesia Tbk berizin dan diawasi oleh Otoritas Jasa Keuanga dan Bank Indonesia serta merupakan peserta penjaminan LPS Syarat dan ketentuan berlaku

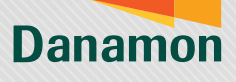

A member of **O**MUFG

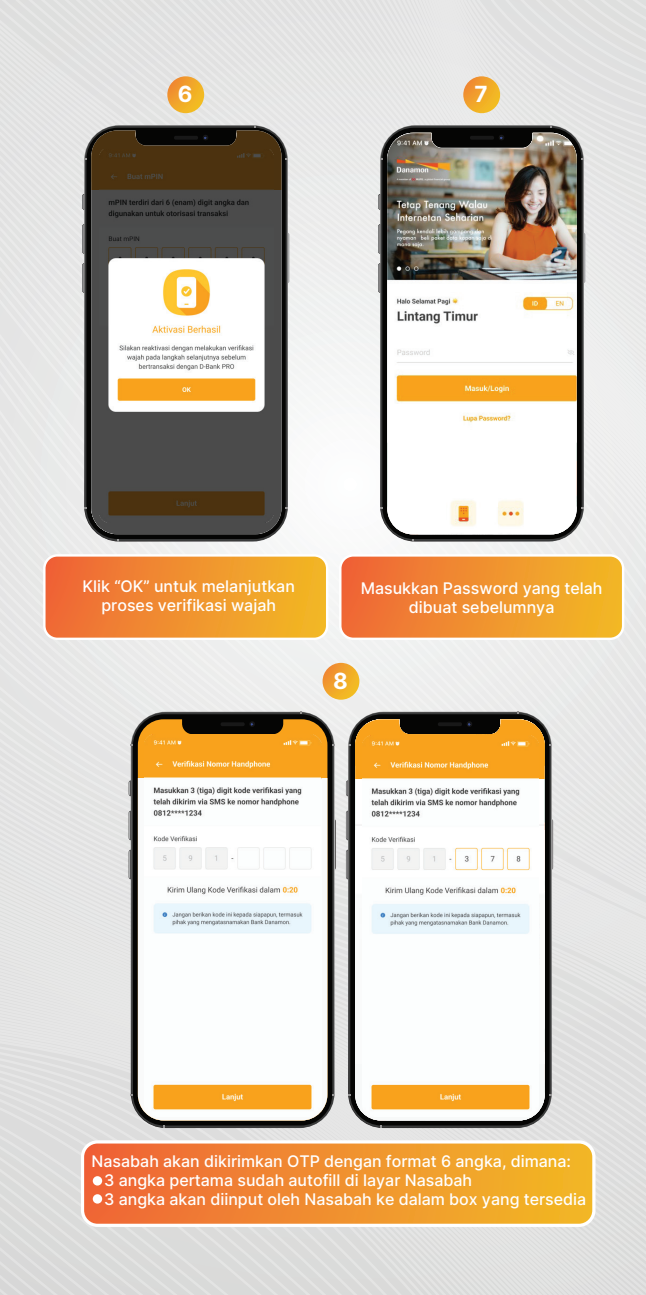

PT Bank Danamon Indonesia Tbk berizin dan diawasi oleh Otoritas Jasa Keuangar dan Bank Indonesia serta merupakan peserta penjaminan LPS Syarat dan ketentuan berlaku

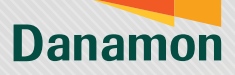

A member of **O MUFG** 

|                | 9                                                                                                    |
|----------------|----------------------------------------------------------------------------------------------------|
| (              | 8413 <b>33</b> 0 • • • • • • • • • • • • • • • • • • •                                                              |
|                | Verifikasi Nomor Handphone Masukkan 3 (tiga) digit kode verifikasi yang telah dikirim via SMS ke nomor handphone    |
|                | 0812****1234<br>Kode Verifikasi<br>5 9 1 - 3 7 8                                                                    |
|                | Kote verifikasi Tidik sesai                                                                                         |
|                | <ul> <li>Jasgon berkon bodi ini kopade silagapan, termasik<br/>pihak yang mengabasnamakan Basik Dasamon.</li> </ul> |
|                |                                                                                                    |
|                |                                                                                                    |
|                | Lanjut                                                                                                    |
| Jika N         | asabah login di device yang                                                                                         |
| aL             | itofill tidak berjalan dan                                                                                          |
|                | 10                                                                                                    |
| (              | S41AAU alter                                                                                                    |
|                | ← Aktivasi Ulang<br>Masukkan MPIN Anda                                                                              |
|                | mPIN                                                                                                    |
|                |                                                                                                    |
|                |                                                                                                    |
|                |                                                                                                    |
|                |                                                                                                    |
|                | Lanjut                                                                                                    |
| ∕lasu <u>k</u> | kan m-PIN yang tela <u>h dibua</u> t                                                                                |
|                | sebelumnya                                                                                                    |

www.danamon.co.id HELLO DANAMON 1-500-090 PT Bank Danamon Indonesia Tbk berizin dan diawasi oleh Otoritas Jasa Keuangar dan Bank Indonesia serta merupakan peserta penjaminan LPS Syarat dan ketentuan beriaku

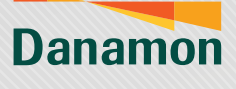

A member of **O**MUFG

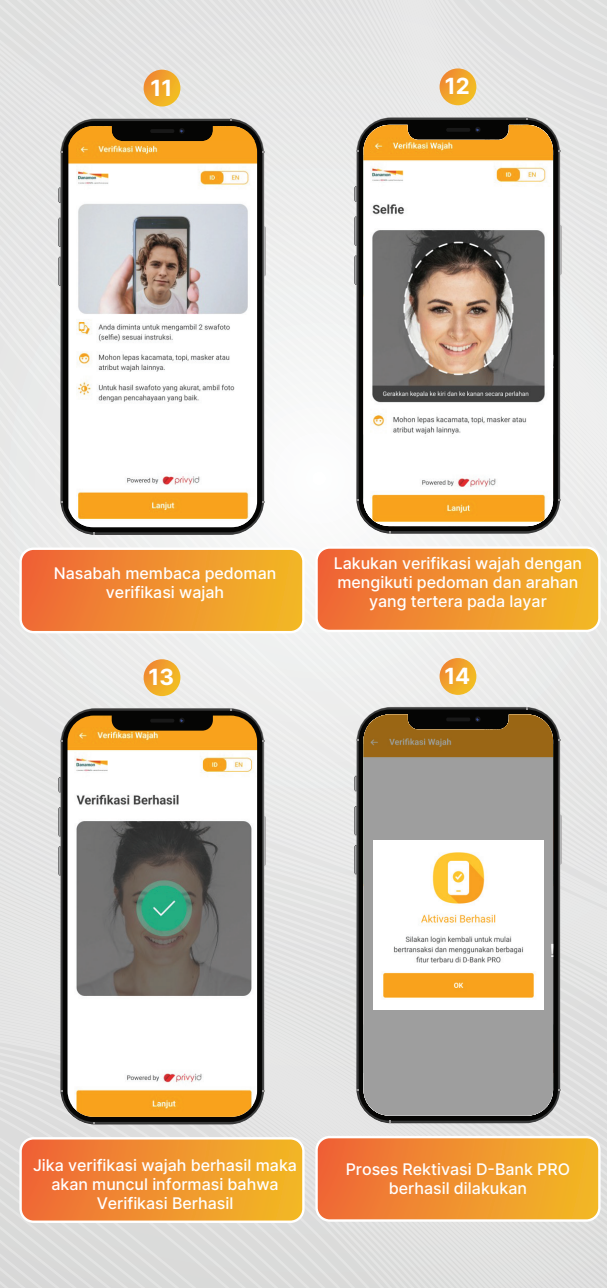

PT Bank Danamon Indonesia Tbk berizin dan diawasi oleh Otoritas Jasa Keuangar dan Bank Indonesia serta merupakan peserta penjaminan LPS Syarat dan ketentuan berlaku